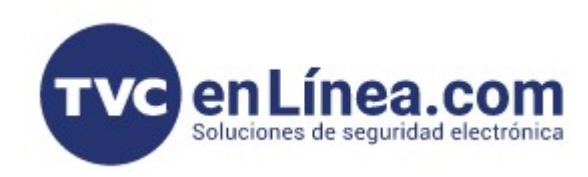

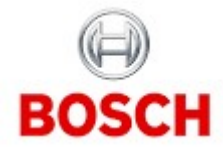

## PROGRAMACIÓN EN RPS PARA PANELES B8512G Y B9512G AGREGAR MÓDULO B208 DE 8 ENTRADAS

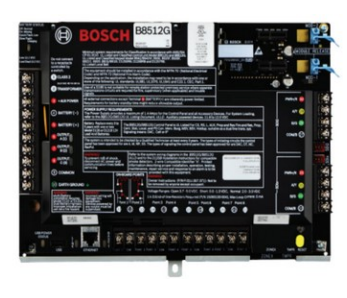

PANEL ALARMA 99 PUNTOS / 8 ÁREAS / 8 LECTORAS DE ACCESO / 8 CÁMARAS IP **B8512G** RBM019020

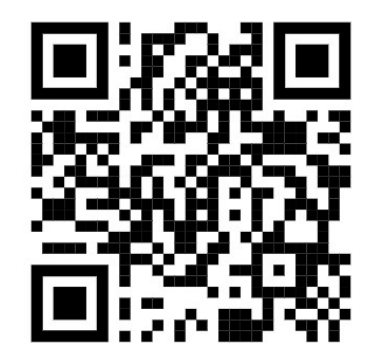

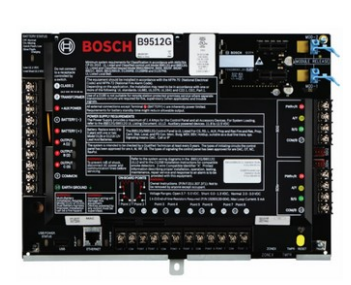

PANEL ALARMA 599 PUNTOS / 32 ÁREAS / 32 LECTORAS DE ACCESO / 16 CÁMARAS IP **B9512G** RBM019021

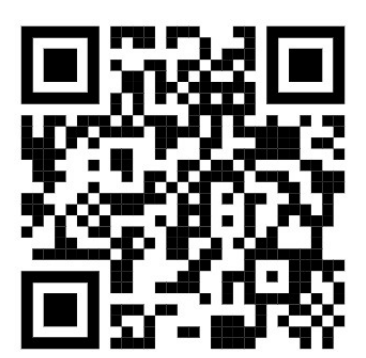

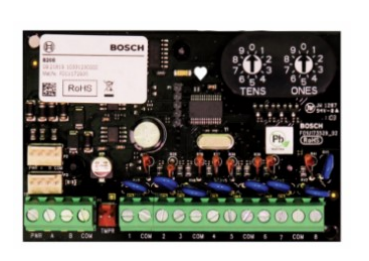

MÓDULO DE EXPANSIÓN 8 ENTRADAS / CONEXIÓN MODULAR SDI2 **B208** RBM109023

## B208 Módulo de 8 entradas SDI2

El Módulo de ocho entradas B208 es un dispositivo de ampliación de 8 puntos que se conecta al panel de control mediante el bus SDI2. Este módulo está totalmente supervisado y notifica todos los cambios de estado de punto al panel de control. Los puntos de ampliación del módulo funcionan igual que los del panel de control. Instalaciones industriales, comerciales e institucionales son instalaciones típicas del móduloB208. El B208 se conecta al bus SDI2 en el panel de control mediante terminales SDI2 o utilizando el cable de interconexión. Es posible conectar varios módulos B208 a un solo panel de control. Los conmutadores de dirección del B208 facilitan su uso para el direccionamiento de dispositivos.

Cuando se conecta el módulo o tarjeta B208 al Panel B8512G/B9512G por medio del bus SDI2 ya sea por el conector incluido o directamente por los 4 cables, va a tener 3 parpadeos en 1 segundo, esto quiere decir error de comunicación porque todavía no se ha configurado

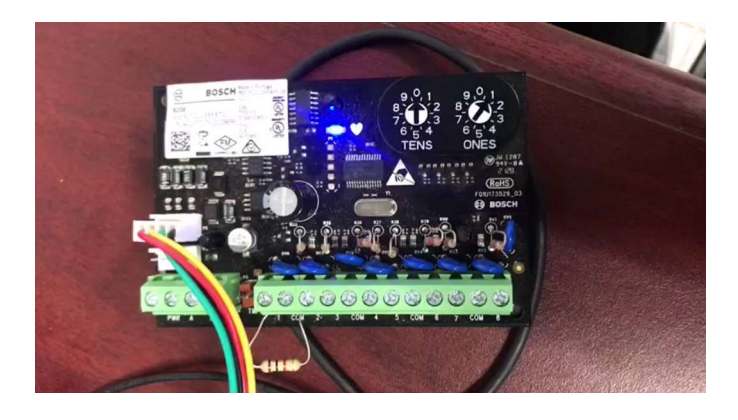

Una vez en nuestro software RPS, ya con la plantilla seleccionada como B8512G o B9512G, nos vamos al menú de POINTS, lo abrimos y nos colocamos en POINT ASSIGNMENTS que es donde nos va a mostrar la asignación de puntos, en esta imagen nos va a mostrar solo los 8 puntos incluidos en nuestro panel y que están listados del 1 al 8.

| Panel View (Firmware Version - 3.10    | 0.036)  | 1          |         |                          |           |          |         |                    |                       |
|----------------------------------------|---------|------------|---------|--------------------------|-----------|----------|---------|--------------------|-----------------------|
| File Edit Operations Help              |         |            |         |                          |           |          |         |                    |                       |
| ← → [] ⊂, [], 🛠 [], 📩                  | F 🔊     | . 🛃 🗓      | ين<br>ا |                          |           |          |         |                    |                       |
| Panel - Curso 4 de Noviembre de 2022 ( | A Po    | ints Assig | ned: 8  |                          |           |          |         |                    |                       |
| ⊡······B8512G Program Record Sheet     | POINT   | Source     | Text    | 2nd Lan Profile          | Area      | Debounce | Output  | RADION RFID (B810) | Inovonics RFID (B820) |
| COMPLIANCE SETTINGS                    | Point 1 | Onboard    | Point 1 | 4: Smoke Detector        | 1: Area 1 | 820 ms   | 0: Unas | -                  | NA                    |
| PANEL WIDE PARAMETERS                  | Point 2 | Onboard    | Point 2 | 8: Part On: Delay        | 1: Area 1 | 820 ms   | 0: Unas | -                  | NA                    |
| AREA WIDE PARAMETERS                   | Point 3 | Onboard    | Point 3 | 8: Part On: Delay        | 1: Area 1 | 820 ms   | 0: Unas | -                  | NA                    |
| KEYPADS                                | Point 4 | Onboard    | Point 4 | 13: Interior: Follower   | 1: Area 1 | 820 ms   | 0: Unas | -                  | NA                    |
| CUSTUM FUNCTIONS                       | Point 5 | Onboard    | Point 5 | 13: Interior: Follower   | 1: Area 1 | 820 ms   | 0: Unas | ( <b>-</b> )       | NA                    |
|                                        | Point 6 | Onboard    | Point 6 | 7: Part On: Instant      | 1: Area 1 | 820 ms   | 0: Unas | -                  | NA                    |
|                                        | Point 7 | Onboard    | Point 7 | 7: Part On: Instant      | 1: Area 1 | 820 ms   | 0: Unas | -                  | NA                    |
|                                        | Point 8 | Onboard    | Point 8 | 1: 24-hr Inst Open/Short | 1: Area 1 | 820 ms   | 0: Unas | 2                  | NA                    |
|                                        |         |            |         |                          |           |          |         |                    |                       |

Le damos en el ícono de EXPANDIR para abrir todo el listado de puntos, a partir del 9 nos aparecen como des-asignados

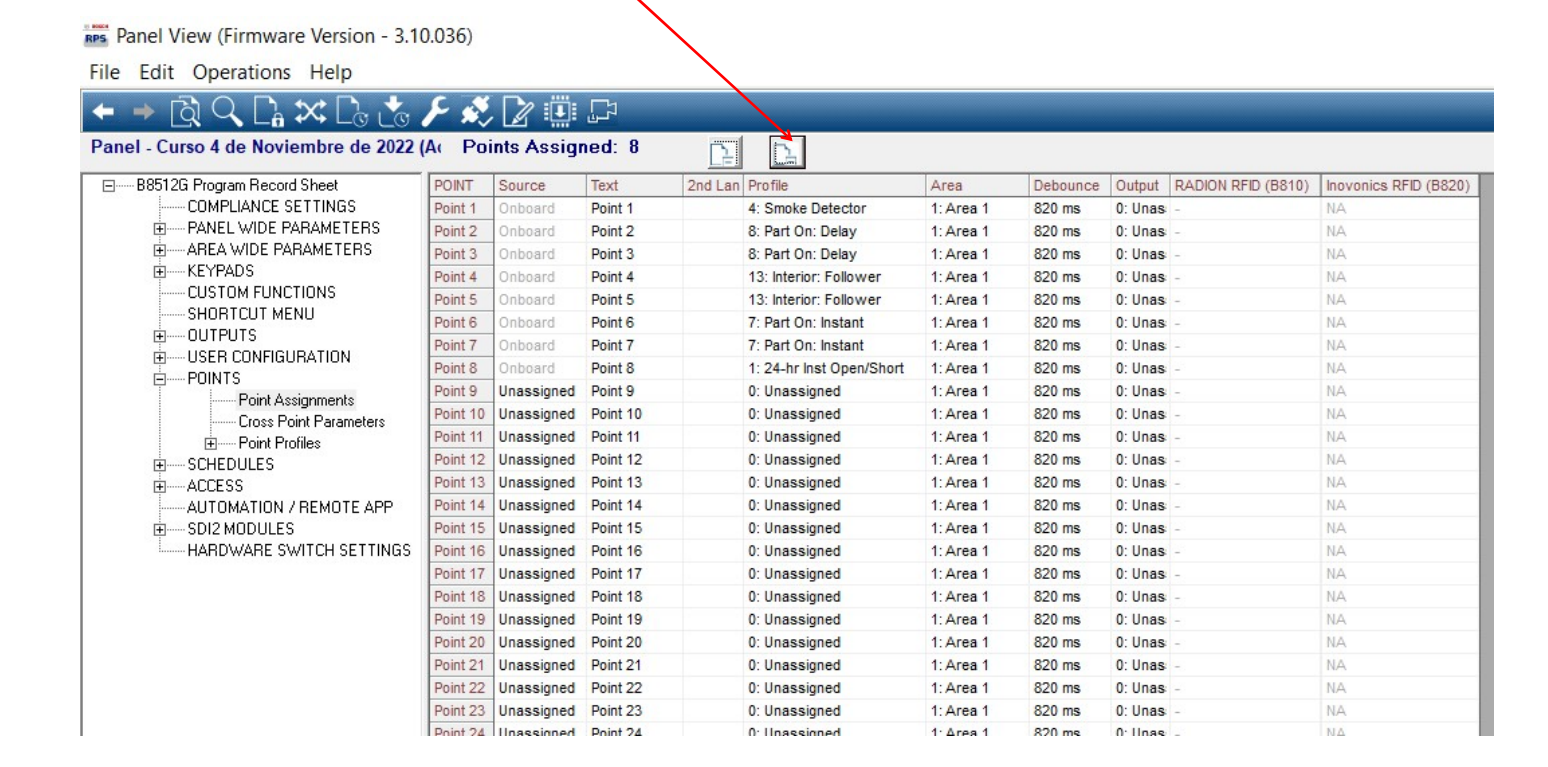

Para agregar el módulo B208 nos vamos a la ayuda entrando por la tecla F1 o directamente en el menú principal arriba a la derecha donde dice HELP. nos abre esta ventana y en la opción de búsqueda escribimos B208 y seleccionamos MOSTRAR TEMAS, nos muestra diversas opciones y seleccionamos HARDWARE SWITCH SETTINGS y nos da detalles de cuantos módulos para cada modelo de panel y las opciones de colocar el switch o rotary switch de la tarjeta, este ejemplo nos dice direcciones válidas 11 a 18 cuando el interruptor está en 1, 21 a 28 cuando está en 2, etc., entonces usaremos la opción 1.

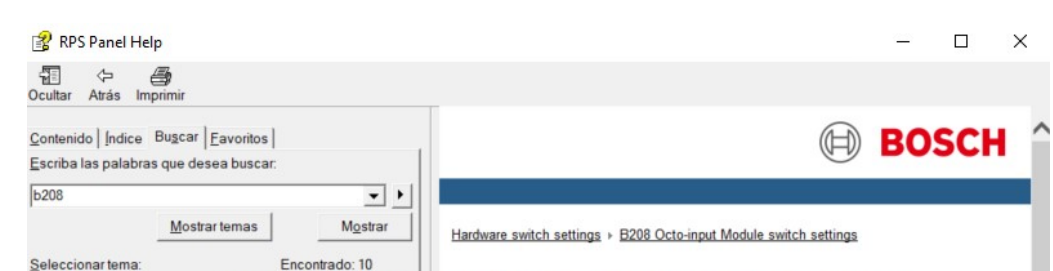

Ubicación Clasificación

2

5

6

8

**RPS** Panel

RPS Panel ...

RPS Panel ....

**RPS** Panel

**RPS** Panel

RPS Panel

Titulo

B208 Octo-input

Point Response

Circuit Style

Source SDI2 modules

B208 Octo-input RPS Panel B208 Octo-input Module swit. RPS Panel

Enclosure Tamper RPS Panel ... 9 Hardware switch settings RPS Panel ... 10

Online diagnostics - module ...

## B208 Octo-input Module switch settings

This table describes the relationship between the module switch settings and the point address range that corresponds to the setting. The values of point range listed in this table references back to POINTS > Point Assignments. The B9512G supports up to 59 B208 Octo-input modules. The B8512G supports up to 9 modules.

Terminate unused B208 inputs with an EOL resistor

| 1  | 11 - 18   | 11 - 18 |
|----|-----------|---------|
| 2  | 21 - 28   | 21 - 28 |
| 3  | 31 - 38   | 31 - 38 |
| 4  | 41 - 48   | 41 - 48 |
| 5  | 51 - 58   | 51 - 58 |
| 6  | 61 - 68   | 61 - 68 |
| 7  | 71 - 78   | 71 - 78 |
| 8  | 81 - 88   | 81 - 88 |
| 9  | 91 - 98   | 91 - 98 |
| 10 | 101 - 108 |         |
|    |           |         |

## Panel View (Firmware Version - 3.10.036)

 $\rightarrow$   $\cap$   $\cap$   $\leftrightarrow$   $\cap$ 

File Edit Operations Help

| anel - Curso 4 de Noviembre de 2022 | A Poi    | ints Assig | ned: 8   |                           |                |          |         |                    |                      |
|-------------------------------------|----------|------------|----------|---------------------------|----------------|----------|---------|--------------------|----------------------|
| ⊡ B8512G Program Record Sheet       | POINT    | Source     | Text     | 2nd Lan Profile           | Area           | Debounce | Output  | RADION RFID (B810) | Inovonics RFID (B820 |
| COMPLIANCE SETTINGS                 | Point 1  | Onboard    | Point 1  |                           |                | ) ms     | 0: Unas | -                  | NA                   |
| PANEL WIDE PARAMETERS               | Point 2  | Onboard    | Point 2  | Point Source for Point 11 |                | ) ms     | 0: Unas | -                  | NA                   |
| AREA WIDE PARAMETERS                | Point 3  | Onboard    | Point 3  |                           |                | ) ms     | 0: Unas | -                  | NA                   |
| Ē KEYPADS                           | Point 4  | Onboard    | Point 4  | Point Source              | 1              | ) ms     | 0: Unas | -                  | NA                   |
| CUSTOM FUNCTIONS                    | Point 5  | Onboard    | Point 5  | C Unassigned              |                | ) ms     | 0: Unas | -                  | NA                   |
|                                     | Point 6  | Onboard    | Point 6  | 6 Unassigned<br>7 C ZONEX |                | ) ms     | 0: Unas |                    | NA                   |
|                                     | Point 7  | Onboard    | Point 7  | C ZONEX                   | <u>0</u> K     | ) ms     | 0: Unas | 20                 | NA                   |
|                                     | Point 8  | Onboard    | Point 8  |                           |                | ) ms     | 0: Unas | -                  | NA                   |
| Point Assignments                   | Point 9  | Unassigned | Point 9  | Octo-input                | <u>C</u> ancel | ) ms     | 0: Unas | -                  | NA                   |
| Cross Point Parameters              | Point 10 | Unassigned | Point 10 | 1                         |                | ) ms     | 0: Unas | -                  | NA                   |
| Point Profiles                      | Point 11 | Unassigned | Point 11 | C Wireless                |                | ) ms     | 0: Unas | -                  | NA                   |
| ESCHEDULES                          | Point 12 | Unassigned | Point 12 |                           |                | ) ms     | 0: Unas | -                  | NA                   |
| EACCESS                             | Point 13 | Unassigned | Point 13 | C Onboard                 |                | ) ms     | 0: Unas | -                  | NA                   |
| AUTOMATION / REMOTE APP             | Point 14 | Unassigned | Point 14 |                           |                | ) ms     | 0: Unas | -                  | NA                   |
| SDI2 MODULES                        | Point 15 | Unassigned | Point 16 | C Output                  |                | ) ms     | 0: Unas | -                  | NA.                  |
| HARDWARE SWITCH SETTINGS            | Point 16 | Unassigned | Point 16 |                           |                | ) ms     | 0: Unas | -                  | NA                   |
|                                     | Point 17 | Unassigned | Point 17 | () Keypad                 |                | ) ms     | 0: Unas | -                  | NA                   |
|                                     | Point 18 | Unassigned | Point 18 |                           |                | ) ms     | 0: Unas | -                  | NA                   |
|                                     | Point 19 | Unassigned | Foint 19 |                           |                | ) ms     | 0: Unas | -                  | NA                   |
|                                     | Point 20 | Unassigned | Point 20 |                           |                | ) ms     | 0: Unas | -                  | NA                   |
|                                     | Point 21 | Unassigned | Point 21 |                           |                | ) ms     | 0: Unas | -                  | NA                   |
|                                     | Point 22 | Unassigned | Point 22 | C Door                    |                | ) ms     | 0: Unas | -                  | NA                   |
|                                     | Point 23 | Unassigned | Point 23 |                           |                | ) ms     | 0: Unas | 25                 | NA                   |
|                                     | Point 24 | Unassigned | Point 24 |                           |                | ) ms     | 0: Unas | -                  | NA                   |

Una vez que seleccionamos la opción 1 en nuestro módulo B208, podemos usar las direcciones 11 a 18, ahora en el menú que estábamos en POINTS y POINT ASSIGNMENTS damos doble click en el punto 11 y nos aparece esta ventana y definimos que es un punto de tarjeta OCTO-INPUT y damos OK

|                     | Panel View (Firmware Version - 3.1   | 0.036)   |             |                  |                        |               |          |             |        |    |
|---------------------|--------------------------------------|----------|-------------|------------------|------------------------|---------------|----------|-------------|--------|----|
|                     | File Edit Operations Help            |          |             |                  |                        |               |          |             |        |    |
|                     | ← → [] < [] < [] × [] :              | F 🖏      | 20          | 5                |                        |               |          |             |        |    |
|                     | Panel - Curso 4 de Noviembre de 2022 | A Po     | ints Assign | ned: 9           | E E                    |               |          |             |        |    |
|                     | ⊟B8512G Program Repord Sheet         | POINT    | Source      | Text             | 2nd Lan Profile        | Area          | Debounce | Output      | RAI In | ov |
| Valoroo             | COMPLIANCE SETTINGS                  | Point 1  | Onboard     | Point 1          | 4: Smoke Detector      | 1: Area 1     | 820 ms   | 0: Unassigi | - N    | A  |
| valores             | PANEL WIDE PARAMETERS                | Point 2  | Onboard     | Point 2          | 8: Part On: Delay      | 1: Area 1     | 820 ms   | 0: Unassigi | - N    | A  |
| aaignadaa           | AREA VIDE PARAMETERS                 | Point 3  | Onboard     | Point 3          | 8: Part On: Delay      | 1: Area 1     | 820 ms   | 0: Unassigi | - N    | A  |
| asignados           | EKEYFADS                             | Point 4  | Onboard     | Point 4          | 13: Interior: Follower | 1: Area 1     | 820 ms   | 0: Unassigi | - N    | A  |
|                     | CUSTOM FUNCTIONS                     | Point 5  | Onboard     | Point 5          | 13: Interior: Follower | 1: Area 1     | 820 ms   | 0: Unassigi | - N    | A  |
|                     | SHURICUT MENU                        | Point 6  | Onboard     | Point 6          | 7: Part On: Instant    | 1: Area 1     | 820 ms   | 0: Unassigi | - N    | A  |
|                     |                                      | Point 7  | Onboard     | Point 7          | 7: Part On: Instant    | 1: Area 1     | 820 ms   | 0: Unassigi | - N    | A  |
|                     | POINTS                               | Point 8  | Onboard     | Point 8          | 1: 24-hr Inst Open/Sh  | ort 1: Area 1 | 820 ms   | 0: Unassigi | - N    | A  |
|                     | Point Assignments                    | Point 9  | Unassigned  | Point 9          | 0: Unassigned          | 1: Area 1     | 820 ms   | 0: Unassigi | - N    | A  |
|                     | Cross Point Parameters               | Point 10 | Unassigned  | Point 10         | 0: Unassigned          | 1: Area 1     | 820 ms   | 0: Unassigi | - N    | A  |
|                     | Firm Point Profiles                  | Point 11 | Octo-Input  | Punto 11 entrada | 1: 24-hr Inst Open/Sh  | ort 1: Area 1 | 820 ms   | 1: Output A | - N    | A  |
|                     | SCHEDULES                            | Point 12 | Unassigned  | Point 12         | 0: Unassigned          | 1: Area 1     | 820 ms   | 0: Unassigi | - N    | A  |
| Le damos quardar    | ACCESS                               | Point 13 | Unassigned  | Point 13         | 0: Unassigned          | 1: Area 1     | 820 ms   | 0: Unassigi | - N    | A  |
| Le damos guarda     | AUTOMATION / REMOTE APP              | Point 14 | Unassigned  | Point 14         | 0: Unassigned          | 1: Area 1     | 820 ms   | 0: Unassigi | - N    | A  |
| v luego el ícono 🦯  | SDI2 MODULES                         | Point 15 | Unassigned  | Point 15         | 0: Unassigned          | 1: Area 1     | 820 ms   | 0: Unassigi | - N    | A  |
| y lucyo el leono    | HARDWARE SWITCH SETTINGS             | Point 16 | Unassigned  | Point 16         | 0: Unassigned          | 1: Area 1     | 820 ms   | 0: Unassigi | - N    | A  |
| de enviar y recibir | 1                                    | 10.117   | l           | B 1147           | <b>.</b>               |               | 222      | A 11 -      |        |    |

|                                 | Panel Synchroniz       | zation                           |                                                       |                         |                        | - 🗆 X                 |
|---------------------------------|------------------------|----------------------------------|-------------------------------------------------------|-------------------------|------------------------|-----------------------|
|                                 | File                   |                                  |                                                       |                         |                        |                       |
|                                 | The programming        | active in the Panel is           | different than the p                                  | rogramming in RPS       |                        | <u>Cancel</u>         |
|                                 | Receive & Overwrite RP | S Data Select to Becs            | aive or Send all the pro                              | gramming differences    |                        |                       |
|                                 | Send & Overwrite Pa    | inel                             |                                                       | gramming amerenees.     |                        | 10. A                 |
|                                 | See Data Differenc     | es <u>R</u> eceive or <u>S</u> e | ata <u>U</u> ifferences to revie <sup>.</sup><br>end. | w and customize what Pa | rameter(s) are include | d before selecting to |
|                                 | The panel data an      | d RPS are different. I           | Please choose one                                     | of the above actions.   |                        |                       |
|                                 | Page                   | Parameter                        | ltem                                                  | RPS                     | Panel                  | Included in sync      |
| Se envía nueva<br>configuración |                        |                                  |                                                       |                         |                        |                       |

Panel View (Firmware Version - 3.10.036)

File Edit Operations Help

|                                                                      | ← → [͡ឦ << [͡ᠷ ☎ [͡ɕ 📩 ]                                                                                                    | <u>ک</u> ه ۲ | . 📝 🛄      | Ţ,               |         |                          |           |          |             |       |      |
|----------------------------------------------------------------------|----------------------------------------------------------------------------------------------------|--------------|------------|------------------|---------|--------------------------|-----------|----------|-------------|-------|------|
|                                                                      | Panel - Curso 4 de Noviembre de 2022 (                                                                                                    | A Poi        | ints Assig | ned: 9           |         |                          |           |          |             |       |      |
|                                                                      | ⊡B8512G Program Record Sheet                                                                                                    | POINT        | Source     | Text             | 2nd Lan | Profile                  | Area      | Debounce | Output      | RAI I | nov  |
| Le damos colapsar                                                    | COMPLIANCE SETTINGS                                                                                                    | Point 1      | Onboard    | Point 1          |         | 4: Smoke Detector        | 1: Area 1 | 820 ms   | 0: Unassigi | - 1   | NA   |
| noro que nos musetro                                                 | PANEL WIDE PARAMITERS                                                                                                    | Point 2      | Onboard    | Point 2          |         | 8: Part On: Delay        | 1: Area 1 | 820 ms   | 0: Unassigi | - 1   | NA   |
| para que nos muestre                                                 |                                                                                                    | Point 3      | Onboard    | Point 3          |         | 8: Part On: Delay        | 1: Area 1 | 820 ms   | 0: Unassigi | - 1   | NA   |
| loo nuntoo ooignodoo                                                 | CUSTOM FUNCTIONS                                                                                                    | Point 4      | Onboard    | Point 4          |         | 13: Interior: Follower   | 1: Area 1 | 820 ms   | 0: Unassigi | - 1   | NA I |
| los puntos asignados                                                 | SHORTCUT MENU                                                                                                    | Point 6      | Onboard    | Point 6          |         | 7: Part On: Instant      | 1: Area 1 | 020 ms   | 0: Unassign | - 1   | NA   |
|                                                                      |                                                                                                    | Point 7      | Onboard    | Point 7          |         | 7: Part On: Instant      | 1: Area 1 | 820 ms   | 0: Unassign | - 1   | NA   |
|                                                                      | USER CONFIGURATION                                                                                                    | Point 8      | Onboard    | Point 8          |         | 1: 24-hr Inst Open/Short | 1: Area 1 | 820 ms   | 0: Unassigi | - 1   | NA   |
|                                                                      | E-PUNTS<br>Point Assignments                                                                                                    | Point 11     | Octo-Input | Punto 11 entrada |         | 1: 24-hr Inst Open/Short | 1: Area 1 | 820 ms   | 1: Output A | - 1   | NA   |
| Finalmente nos vamos<br>a diagnósticos para<br>ver si se agregó bien | Cross Point Parameters  Cross Point Parameters  Cross Point Profiles  COLEDULES  ACCESS  AUTOMATION / REMOTE APP  COLIZ MODULES  HARDWARE SWITCH SETTINGS |              |            |                  |         |                          |           |          |             |       |      |
| la tarjeta B208                                                      |                                                                                                    |              |            |                  |         |                          |           |          |             |       |      |

| stics<br>- System                                              |               |          |          |               |          |          |          | B208        | B Octo-i | in |
|----------------------------------------------------------------|---------------|----------|----------|---------------|----------|----------|----------|-------------|----------|----|
| Panel                                                          |               |          |          |               |          |          |          |             |          |    |
| Point<br>Output                                                | Item          | Module 1 | Module 2 | Module 3      | Module 4 | Module 5 | Module 6 | Module 7    | Module 8 |    |
| Area options<br>On-board IP                                    | Product ID    | 53932.   | -        | 0 <b>—</b> 0  | _        | -        | —        | 0—0         | -        |    |
| Plug-in Modules<br>IP Cameras                                  | Firmware ∨ers | 2.01.001 | -        |               | _        | —        | _        |             | _        |    |
| Keypads                                                        | Updater Versi | 1.2.3    | -        |               |          | —        | _        |             |          |    |
| B208 Octo-input                                                | Hardware Ver  | 1.0.0    | _        | <u> 19</u> 11 | _        | <u></u>  | _        | <u> 1</u> 2 | _        |    |
| B308 Octo-output<br>Ethernet Communicator<br>B520 Power Supplu | Missing       | No       | -        | 1.000         | -        |          | -        |             |          |    |
| Wireless Receiver                                              | Tamper        | Yes      | -        |               |          |          | -        |             | -        |    |
| Keyfob<br>B450 Bus Device Cellular                             | Trouble       | No       | -        | -             | -        | -        | -        | -           | -        |    |
| POPEX                                                          | Low Bus Volta | No       | -        | -             | -        | _        | -        | -           |          |    |
|                                                                | Bus ∨oltage   | 13.7 V   | -        | i — i         | -        | -        | -        | 1-1         | -        |    |
|                                                                | Bus Connectic | SDI2     | -        | 12-01         | _        | -        | _        |             | _        |    |
|                                                                |               |          |          |               |          |          |          |             |          |    |
|                                                                | Goto          | <<       | ≥>       |               |          |          | F        | lefresh     | Done     |    |
|                                                                |               |          |          |               |          |          |          |             |          |    |
|                                                                |               |          |          |               |          |          |          |             |          |    |

1 parpadeo en 1 seg. funcionamiento normal (heartbeat)

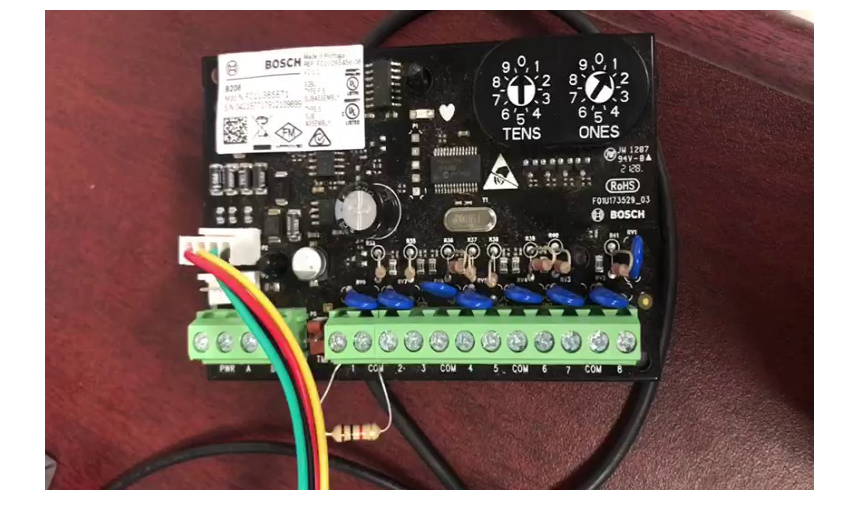